# Guía rápida autoSIM-200

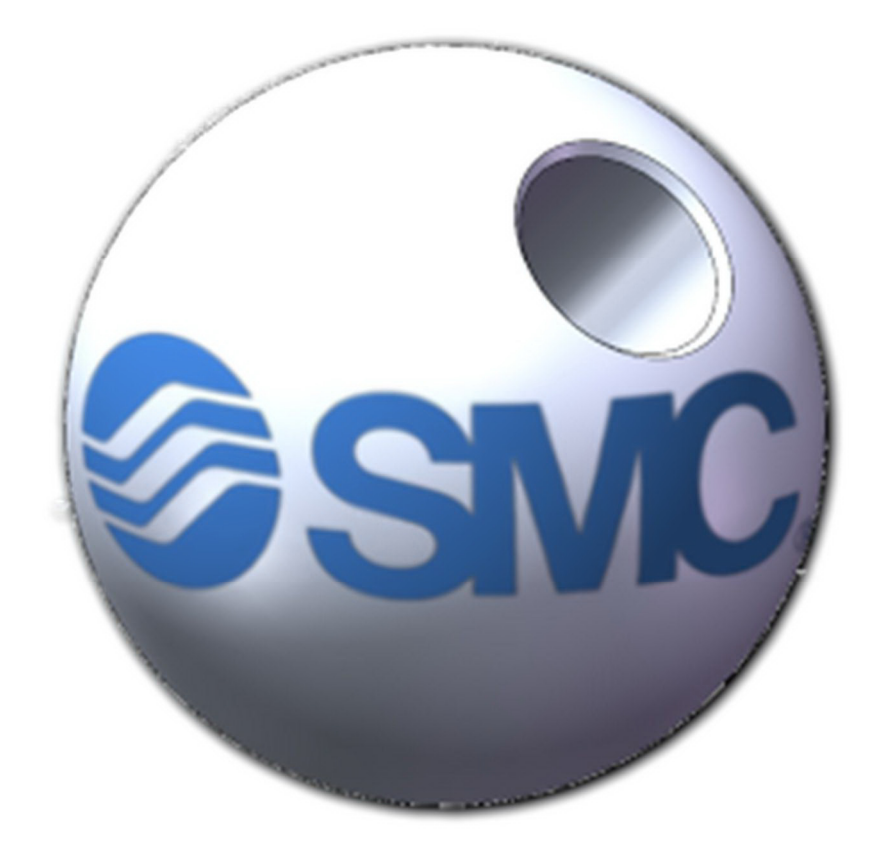

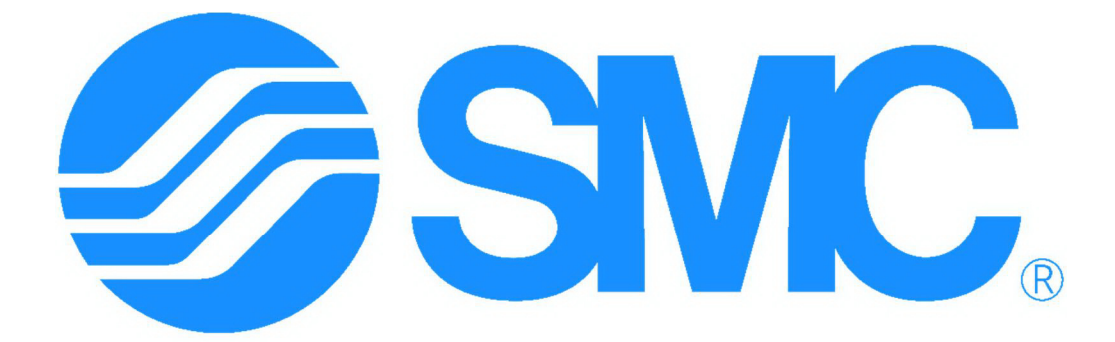

# INTERNATIONAL TRAINING

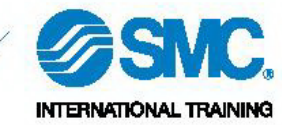

# 1. Índice

| 1. | Índice                     | 2    |
|----|----------------------------|------|
| 2. | Instalación y registro     | 3    |
| 3. | Diseño de un circuito      | 5    |
| 4. | Ejecución de la simulación | 8    |
| 5. | Diseño de programación     | 9    |
| 6. | Diseño de aplicación 2D    | . 13 |
| 7. | Importar dibujos 3D        | . 17 |
| 8. | Diseño de aplicación 3D    | . 19 |
|    |                            |      |

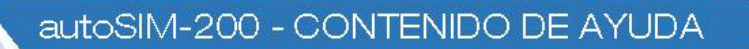

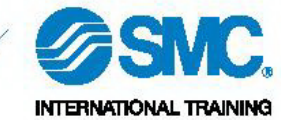

#### 2. Instalación y registro

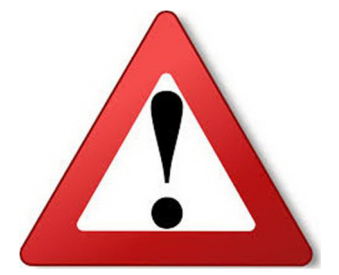

Si el proceso de instalación no se inicia automáticamente, lance el fichero ejecutable **Setup.exe**.

Después de instalar el software, se debe registrar la licencia. Para ello, vaya a *Inicio\Todos los programas\SMC\AUTOSIM\Licencia*. Aparecerá la siguiente ventana:

| Mensaje auto     | No license, do you want to enter a license code<br>(select NO if you want to use the trial version)? |
|------------------|----------------------------------------------------------------------------------------------------|
| <u><u>S</u>í</u> | <u>No</u>                                                                                            |

Si pincha en el botón **Sí**, aparecerá el siguiente cuadro de diálogo donde se debe introducir el número de licencia (de registro o de conexión) proporcionado por SMC International Training y pulsar sobre el botón **ACEPTAR**.

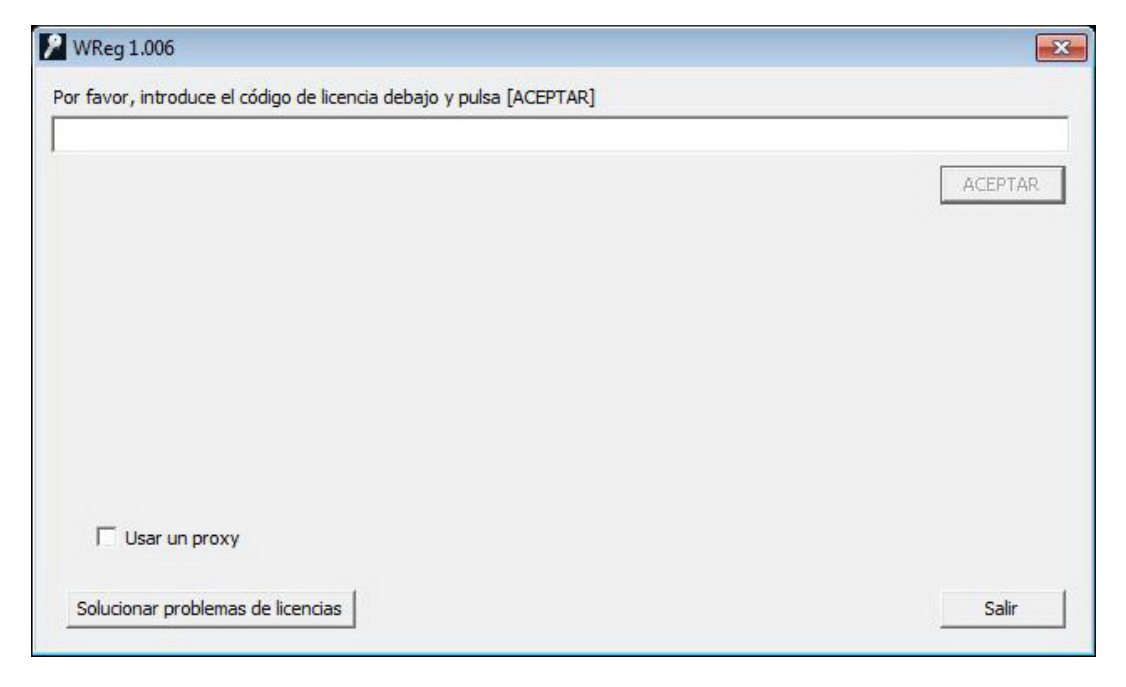

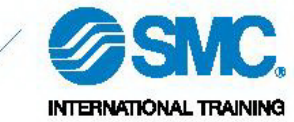

El código de licencia que comienza por **R.**, será usado en caso de registrar definitivamente la licencia en el PC (licencia de uso individual). El software autoSIM funcionará sin necesidad de conexión a Internet.

El código de licencia que comienza por **C.**, será usado si se quiere conectar a una licencia (licencia de red). El software autoSIM funcionará solamente si el PC está conectado a Internet.

Ante cualquier duda o problema durante el proceso de instalación y registro, contacte con SMC International Training a través de la dirección de correo electrónico <u>support-IT@smctraining.com</u>

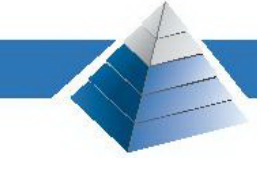

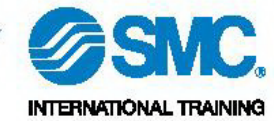

# 3. Diseño de un circuito

- 1. Abrir el software autoSIM-200.
- 2. Pinchar con el botón derecho del ratón sobre **Simula** y seleccionar *Añadir SIMULA*.

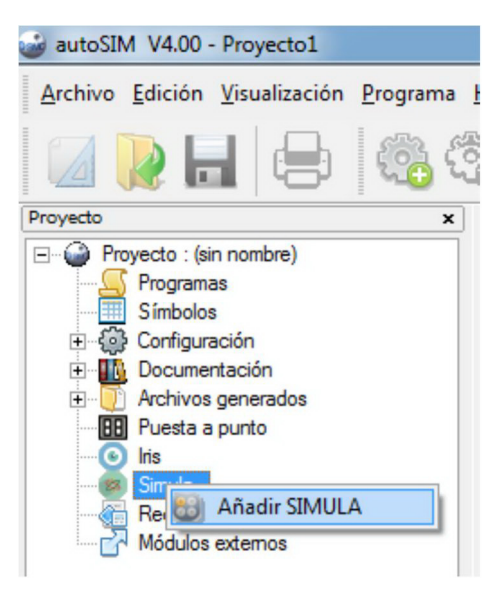

- 3. Se abre una página de **Simula** donde se podrán crear circuitos neumáticos, hidráulicos, eléctricos, electrónicos y de ecuaciones diferenciales.
- 4. Abrir la librería de **Simula** pinchando sobre el icono de la librería.

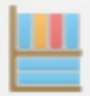

5. Se abrirá la librería donde el usuario podrá elegir la tecnología con la que quiere trabajar. En este caso, se va a realizar un ejemplo de un circuito neumático.

| Addastalo de balos     Dibujo     Electrónica digital     Eléctrico     Eléctrico (JIC)     Hidráulico y neumático     Hidráulico y neumático     Modelización de sistemas     Neumático                                                                                                    |                                       |
|----------------------------------------------------------------------------------------------------|---------------------------------------|
| Electrónica digital<br>Eléctrico<br>Eléctrico (JIC)<br>Hidráulico (JIC)<br>Hidráulico y neumático<br>Modelización de sistemas<br>Neumático                                                                                                    |                                       |
| Eléctrico (JIC)<br>Eléctrico (JIC)<br>Hidráulico<br>Hidráulico y neumático<br>Modelización de sistemas<br>Neumático                                                                                                    |                                       |
| <ul> <li>Eléctrico (JIC)</li> <li>Hidráulico y neumático</li> <li>Hidráulico y neumático</li> <li>Modelización de sistemas</li> <li>Neumático</li> </ul>                                                                                                    |                                       |
| ■ Hidráulico<br>■ Hidráulico y neumático<br>■ Modelización de sistemas<br>■ Neumático                                                                                                    |                                       |
| Hidráulico y neumático     Modelización de sistemas     Neumático     Neumático                                                                                                    |                                       |
| Modelización de sistemas     Neumático                                                                                                    |                                       |
| Neumático                                                                                                    |                                       |
|                                                                                                    |                                       |
| Accesorios                                                                                                    |                                       |
| E Actuadores                                                                                                    |                                       |
| - Atuador rotativo                                                                                                    | · · · · · · · · · · · · · · · · · · · |
| E Cilindros                                                                                                    |                                       |
| Cilindro con fuelles                                                                                                    | 0 0                                   |
| Cilindro de doble efecto                                                                                                    |                                       |
| - Cilindro de simple efecto entrada                                                                                                    |                                       |
| Cilindro de simple efecto salida                                                                                                    |                                       |
| Image: The second second s |                                       |
|                                                                                                    |                                       |
|                                                                                                    |                                       |
| Motor bidireccional                                                                                                    |                                       |
|                                                                                                    |                                       |

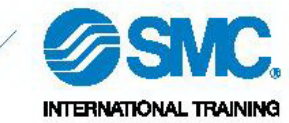

- 6. Seleccionar el objeto **Cilindro de doble efecto** dentro del directorio *Objetos* predefinidos\Neumático\Actuadores\Cilindros\Cilindro de doble efecto.
- 7. Pinchar sobre el botón Abrir el objeto.
- 8. Pegar el objeto en la página de **Simula** creada anteriormente.

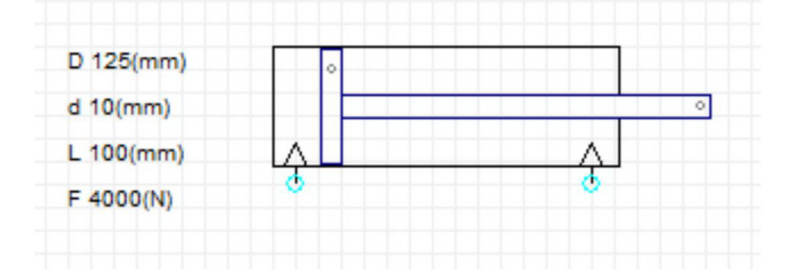

- 9. Seleccionar el objeto **Pulsador con muelle de recuperación** dentro del directorio *Objetos predefinidos\Neumático\Válvulas\Válvulas 5/2\Pulsador con muelle de recuperación*.
- 10. Pinchar sobre el botón **Abrir el objeto**.
- 11. Pegar el objeto en la página de **Simula** creada anteriormente.

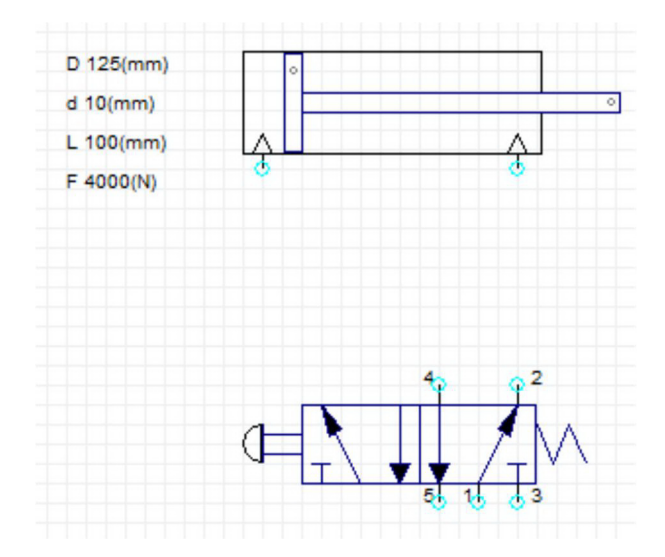

- 12. Añadir los objetos **Alimentación** y **Escape** ubicados dentro del directorio *Objetos predefinidos\Neumático\Alimentación*.
- 13. Conectar la válvula al cilindro. Para ello, pinchar una vez con el botón izquierdo del ratón sobre la conexión inicial y volver a pinchar una vez con el botón izquierdo del ratón sobre la conexión a la que se quiere unir.
- 14. El resultado final debe ser el que se muestra a continuación.

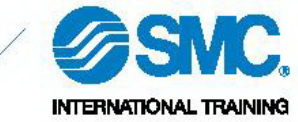

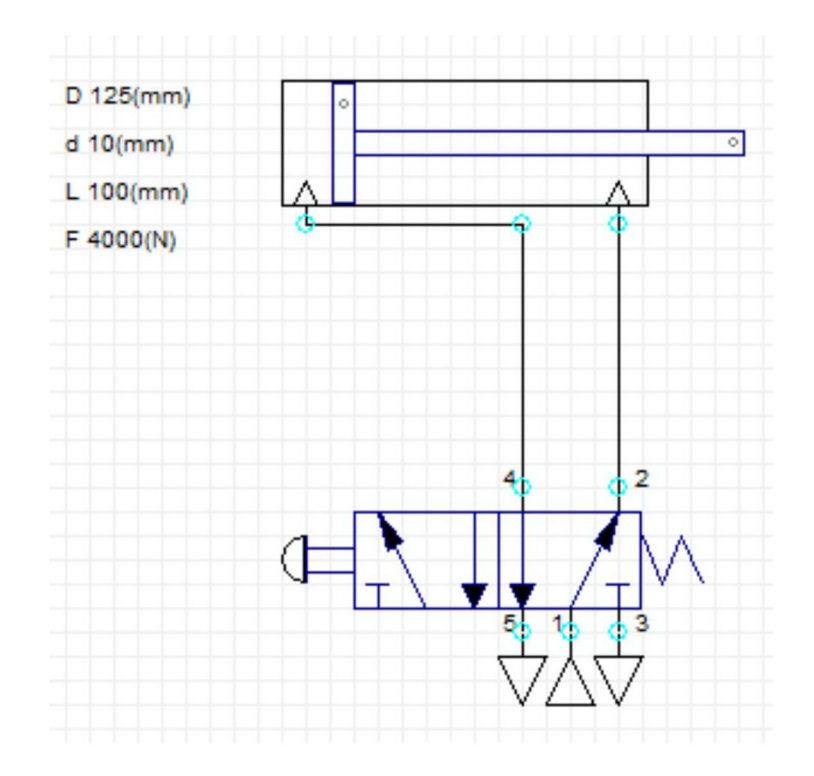

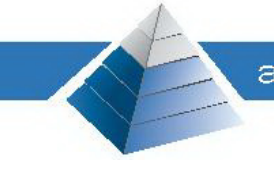

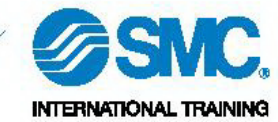

# 4. Ejecución de la simulación

 La simulación se arranca mediante el botón Go!, ubicado dentro del menú *Programa*\Go!. También se puede arrancar la simulación mediante el botón de Go! ubicado en la barra de herramientas.

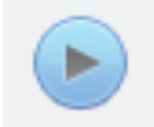

 Para detener la simulación se debe clicar nuevamente el botón Go!.

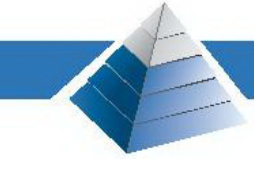

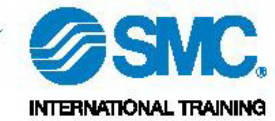

# 5. Diseño de programación

- 1. Abrir el software autoSIM-200.
- 2. Pinchar con el botón derecho del ratón sobre **Programas** y seleccionar *Añadir un nuevo programa*.

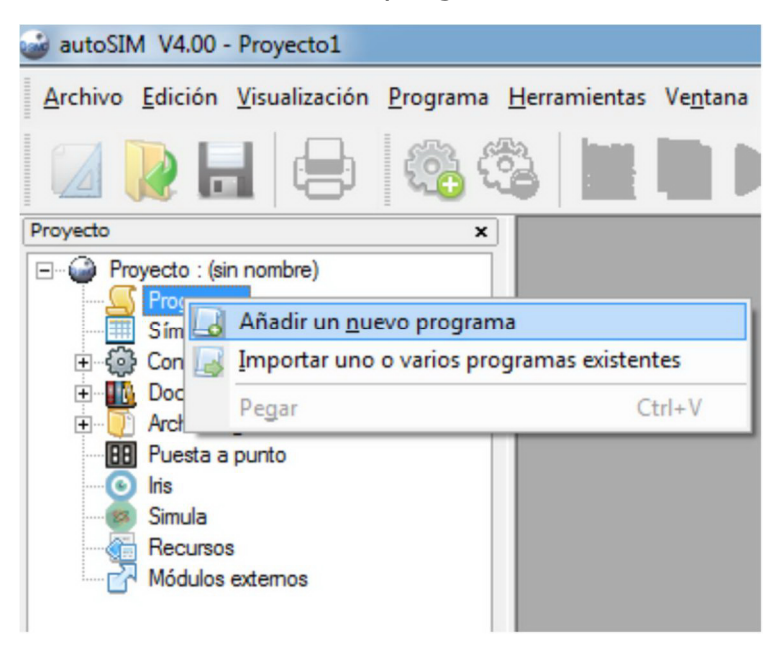

3. Se abre la siguiente ventana. Escribir el nombre deseado para el programa y pinchar sobre el botón **Ok**.

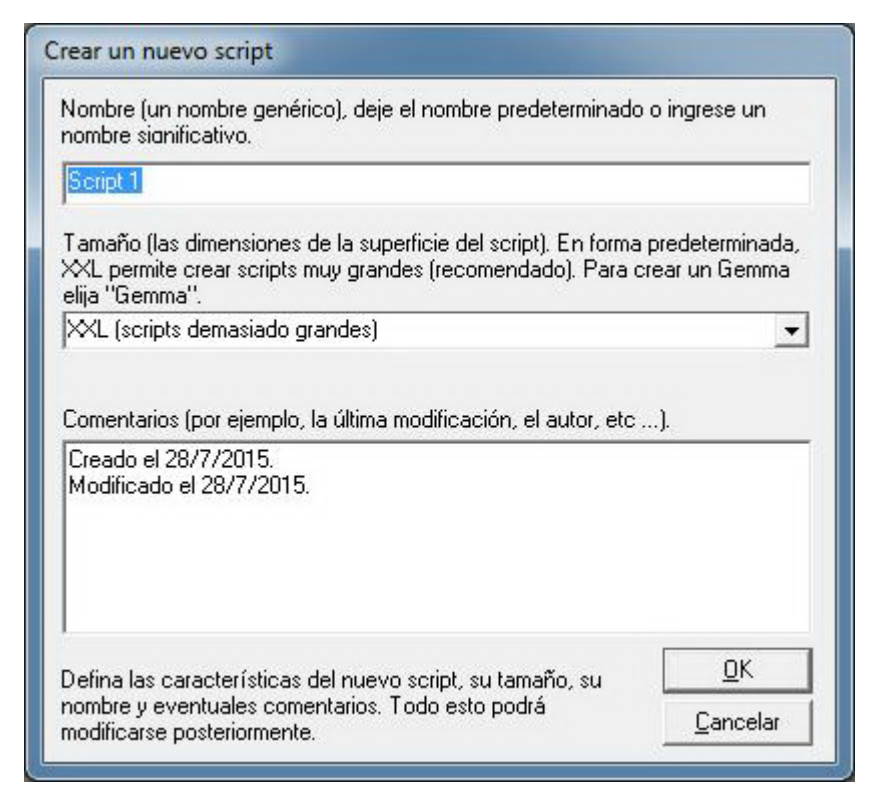

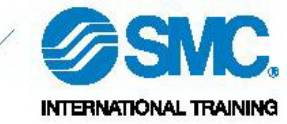

- 4. Se abre una página de **Programas** donde se podrá empezar a crear el programa en diferentes lenguajes de programación: *Grafcet, Ladder, Flow chart* y *bloques de función* (mediante texto estructurado).
- 5. Abrir la librería de **Programas** pinchando sobre el icono de la librería.

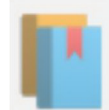

6. Se abre el asistente de **Programas** donde el usuario puede elegir el lenguaje deseado y escribir las primeras líneas de código.

| Image: Constraint of the second second s | ✓ rectángulos de<br>acciones | ÷2  | etapas<br>primera |
|----------------------------------------------------------------------------------------------------|------------------------------|-----|-------------------|
| C divergencia en Y                                                                                                    |                              | ÷10 | intervalo         |
|                                                                                                    |                              |     |                   |
|                                                                                                    |                              |     |                   |
|                                                                                                    |                              |     |                   |
| -                                                                                                    |                              |     |                   |
|                                                                                                    |                              |     |                   |
|                                                                                                    |                              |     |                   |

 Generar la Tabla de símbolos que relaciona las direcciones físicas del programa con los símbolos elegidos por el usuario. Para hacer esto, pinchar con el botón derecho del ratón sobre Símbolos y seleccionar *Crear una tabla de símbolos*.

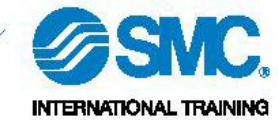

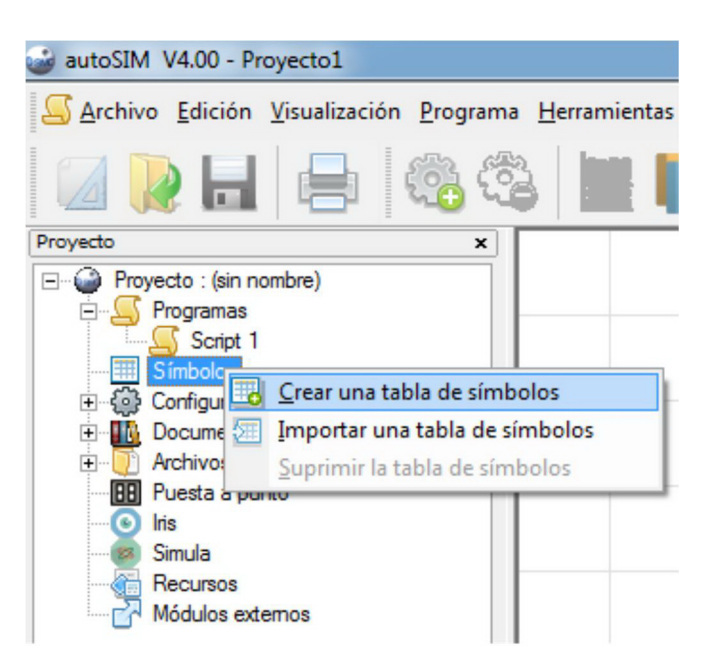

8. Se abre la página de **Tabla de símbolos** donde el usuario podrá introducir los símbolos necesarios para el programa a través del botón *Añadir nuevo símbolo*.

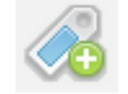

9. Se abre la siguiente ventana donde el usuario tendrá que introducir el nombre del símbolo deseado, la dirección de memoria y un comentario (este último es opcional).

| Nombre                                                                                                    |            |
|----------------------------------------------------------------------------------------------------|------------|
| Marcha                                                                                                    |            |
| Variable asociada                                                                                                    |            |
| %i0                                                                                                    |            |
| Comentarios asociados                                                                                                    |            |
| Comentarios asociados<br>Pulsador de marcha                                                                                                    |            |
| Comentarios asociados<br>Pulsador de marcha                                                                                                    | 1          |
| Comentarios asociados<br>Pulsador de marcha<br>El nombre puede contener cualquier carácter salvo '_'. La<br>longitud no debe superar los 512 caracteres. El nombre de la | <u>_</u> К |

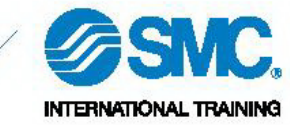

10. Hecho esto, se puede empezar a escribir el programa. Para ello, se ha de clicar con el botón izquierdo del ratón sobre el cuadrado rojo (ver figura). Este campo se debe posicionar sobre la acción o transición que se desea crear (ejemplo generado con lenguaje de programación *Grafcet*).

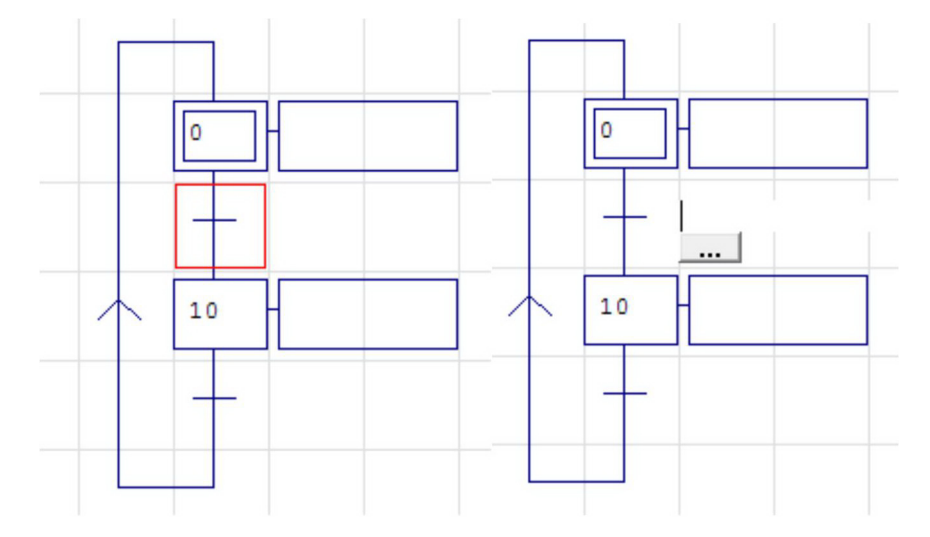

11. Al pinchar sobre el botón de los tres puntos, aparece una nueva ventana con todos los símbolos creados por el usuario. Hacer doble clic sobre el símbolo (el símbolo debe aparecer en el recuadro superior) y pinchar sobre el botón *Ok*.

| idición de un test<br>Marcha |                      |                                                 |                                |
|------------------------------|----------------------|-------------------------------------------------|--------------------------------|
|                              | %i0<br>%Q0           | Pulsador de marcha<br>Electroválvula del ciline | dro A                          |
| Haga doble clic en los ele   | mentos o desplácelos | a la zona de edición.                           | <u>C</u> ancelar<br><u>D</u> K |

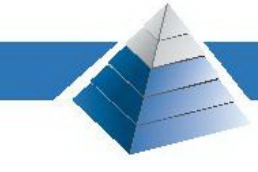

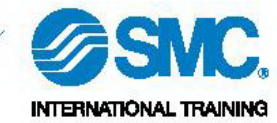

# 6. Diseño de aplicación 2D

- 1. Abrir el software autoSIM-200.
- 2. Pinchar con el botón derecho del ratón sobre **Iris** y seleccionar *Añadir un objeto IRIS 2D*.

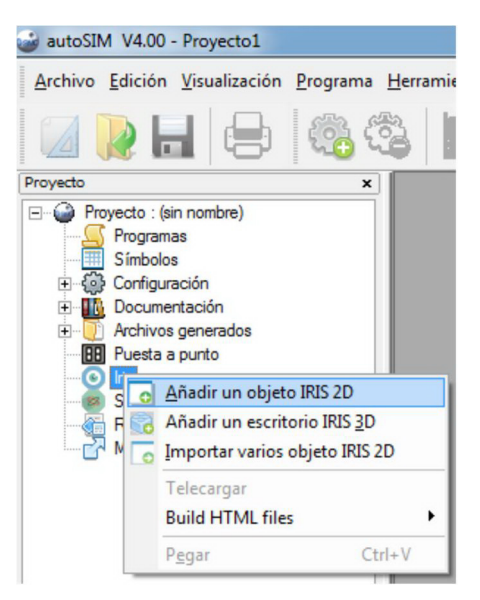

3. Se abre la librería de objetos 2D donde el usuario podrá elegir el elemento deseado para su aplicación: pulsadores, interruptores, visualizadores, etc.

| Objetos de base     Archivación de datos     Botón indicador     Orden de diálogo                                                                                                    |                                                                                                    |
|----------------------------------------------------------------------------------------------------|----------------------------------------------------------------------------------------------------|
|                                                                                                    |                                                                                                    |
| Sonido     Valor analógico     Valor analógico     Valor digital     Objectos predefinidos     Elementos estáticos     Elementos estáticos     Elementos numéricos     Escritorios     Gráficas     Indicadores     Interruptores     Mensajes     Cinactión |                                                                                                    |
| Parámetros                                                                                                    | Valores                                                                                                    |
| Vista preliminar                                                                                                    | Utilice el árbol para elegir un objeto. Modifique los<br>parámetros si es necesario (haciendo clic en los<br>elementos de la columna "valores") y luego haga cl<br>en "Abrir el objeto" para añadir el objeto al proyecto |
|                                                                                                    | en "Abrir el objeto" para añadir el objeto al proyec                                                                                                    |

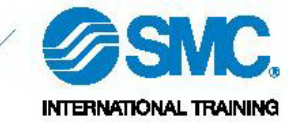

4. Es preferible elegir primeramente el objeto *escritorio*, el cual, hará las veces de pantalla principal donde se podrán incluir el resto de objetos 2D.

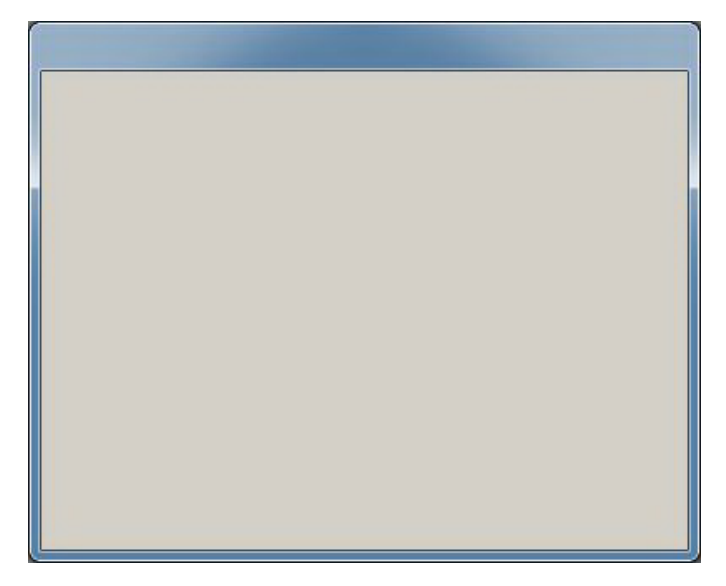

5. Pulsando con el botón derecho del ratón sobre esta ventana, se pasa de modo edición a modo visualización. En el modo edición, aparecen unos botones en la parte superior derecha, cuyo significado se detalla a continuación:

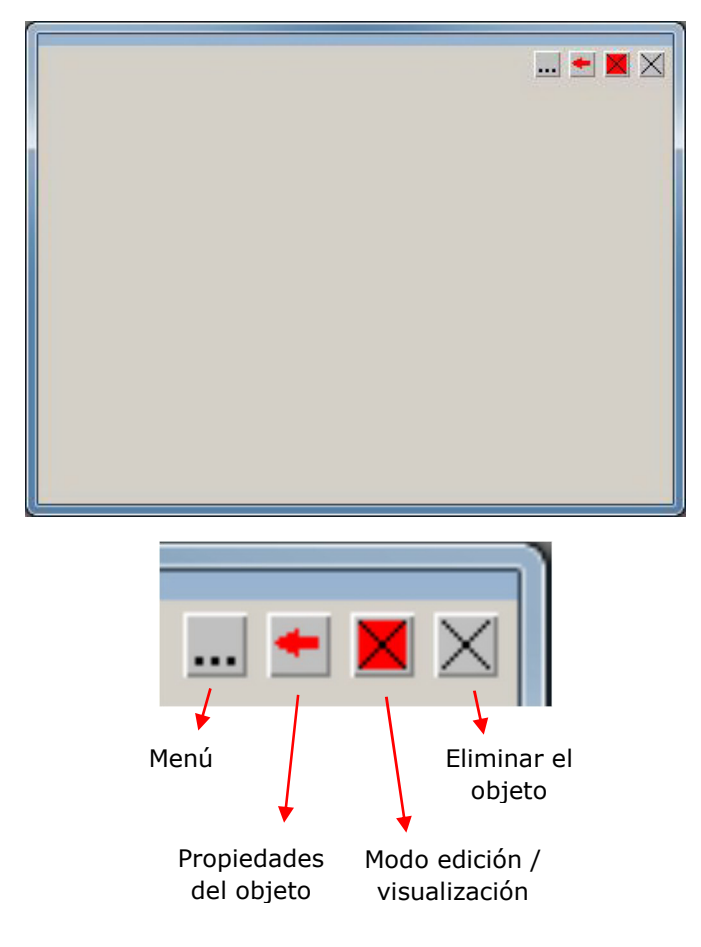

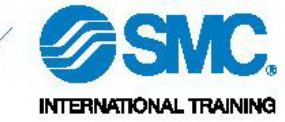

- 6. Si se pincha sobre el botón **Menú**, el usuario podrá añadir más objetos al escritorio. Para ello, seleccionar la opción *Añadir un objeto*. Hecho esto, se abrirá la librería de objetos 2D donde el usuario podrá elegir el objeto a insertar.
- 7. Todos los objetos 2D poseen los botones arriba indicados, menos el botón de **Menú**, presente únicamente en el objeto escritorio.
- 8. Si se pincha sobre el botón **Propiedades**, el usuario podrá modificar la apariencia de los objetos y enlazar dichos objetos con direcciones de memoria.

| <ul> <li>I po de objeto</li> <li>Botó r pulsador</li> <li>I pricador</li> <li>Botón pulsador e indicador</li> </ul>                      | Colores<br>Rojo • • • • • Font apagado<br>Verde • • • • Font encendido<br>Azul • • • • Caracteres          |
|----------------------------------------------------------------------------------------------------|----------------------------------------------------------------------------------------------------|
| amaño del objeto en pixeles<br>Ancho Alto<br>84 84                                                                                       | Fuente de carácter                                                                                         |
| Rectángulo     C Elipse     Textos     Texto     Marchal     Odeg      Posición vertical del texto :     Posición horizontal del texto : | Margen : 0<br>Texto de ayuda Texto burbuja<br>Centrad C Arriba C Abajo<br>Centrad C A izquierda C A derech |
| ta preliminar                                                                                                    |                                                                                                    |

En la pestaña **Aspecto**, el usuario puede cambiar el aspecto del objeto: añadir texto, elegir la forma del objeto, el color,...

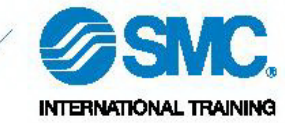

| Enlaces                            |       |
|------------------------------------|-------|
| Acción cuando el botón se presiona |       |
| 00=1                               |       |
| Acción cuando el botón se suelta   |       |
| 00=0                               |       |
| Estado del indicador               |       |
| i0                                 |       |
| Identificador                      |       |
| 0                                  |       |
| Condición de desactivación         |       |
|                                    | 1     |
|                                    |       |
|                                    |       |
| a preliminar                       |       |
|                                    | Apula |
| Texte                              | Anuia |
|                                    |       |

En la pestaña **Enlaces**, el usuario puede enlazar este objeto con la dirección de memoria correspondiente. Para ello, debe rellenar ambos campos de la siguiente manera:

- Acción cuando el botón se presiona  $\rightarrow \langle dir. de memoria \rangle = 1$
- Acción cuando el botón se suelta  $\rightarrow$  *<dir. de memoria>*=0

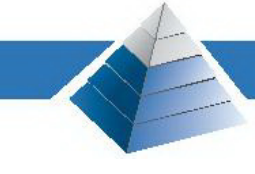

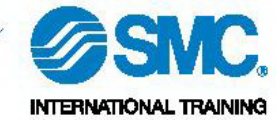

# 7. Importar dibujos 3D

- 1. Abrir el software autoSIM-200.
- 2. Pinchar con el botón derecho del ratón sobre **Recursos** y seleccionar *Importar uno o varios archivos 3D*.

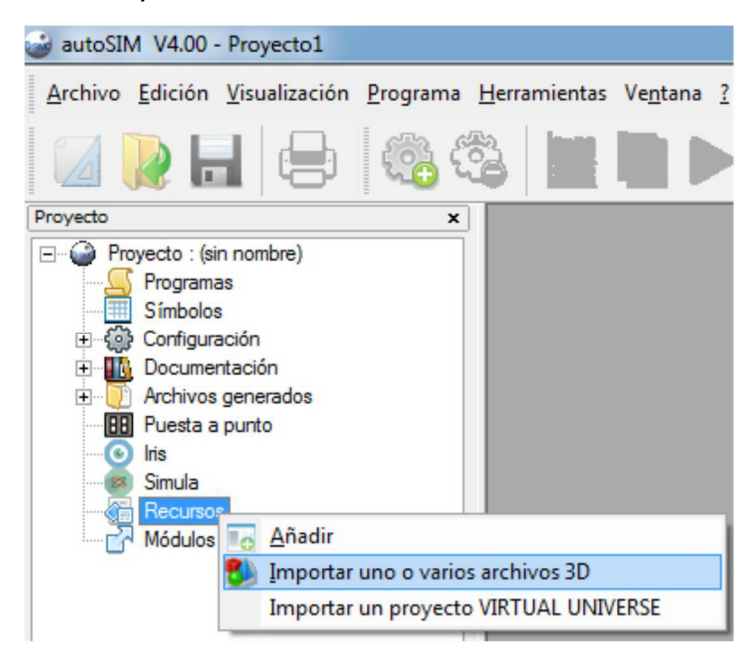

3. Seleccionar el dibujo 3D a importar en el proyecto (autoSIM acepta los formatos de dibujo **3DStudio** y **SolidWorks**).

| 🎯 Importar uno      | o varios arc     | hivos 3D                                 |   |                   | ×          |
|---------------------|------------------|------------------------------------------|---|-------------------|------------|
| Bus <u>c</u> ar en: | 3DStu            | dio                                      | • | ← 🗈 📸 🕶           |            |
| œ.                  | Nombre           | *                                        |   | Fecha de modifica | Тіро       |
|                     | base_a           | aux.3ds                                  |   | 30/04/2014 17:35  | Archivo 3I |
| JILIUS TECIENILES   | conve            | yor.3ds                                  |   | 30/04/2014 10:38  | Archivo 3I |
|                     | rope.3           | ds                                       |   | 30/04/2014 10:41  | Archivo 3I |
| Escritorio          | slope.           | 3ds                                      |   | 30/04/2014 10:39  | Archivo 31 |
| <b>F</b>            | solenc           | oid_body.3ds                             |   | 30/04/2014 10:44  | Archivo 3I |
| 6 <b>11</b>         | solenc           | oid_end.3ds                              |   | 30/04/2014 10:48  | Archivo 3I |
| Bibliotecas         | solenoid_rod.3ds |                                          |   | 30/04/2014 10:45  | Archivo 31 |
|                     | union            | _solenoid_end.3ds                        |   | 30/04/2014 10:48  | Archivo 3I |
| Equipo              |                  |                                          |   |                   |            |
| Red                 |                  |                                          |   |                   |            |
|                     | •                | III                                      |   |                   | Þ          |
|                     | Nombre:          | conveyor.3ds                             |   | •                 | Abrir      |
|                     | Tipo:            | Archivos 3D Studio (*.3DS)               |   | •                 | Cancelar   |
|                     |                  | Archivos 3D Studio (*.3DS)               |   |                   |            |
|                     |                  | Archivos VRML (*.vrl)<br>All Files (*.*) |   |                   |            |

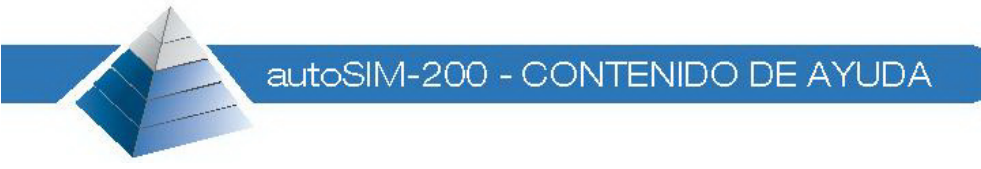

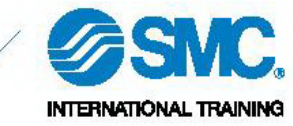

4. Al abrir el fichero, autoSIM lo transforma de manera automática al formato necesario usado por **Iris 3D** (formato DirectX).

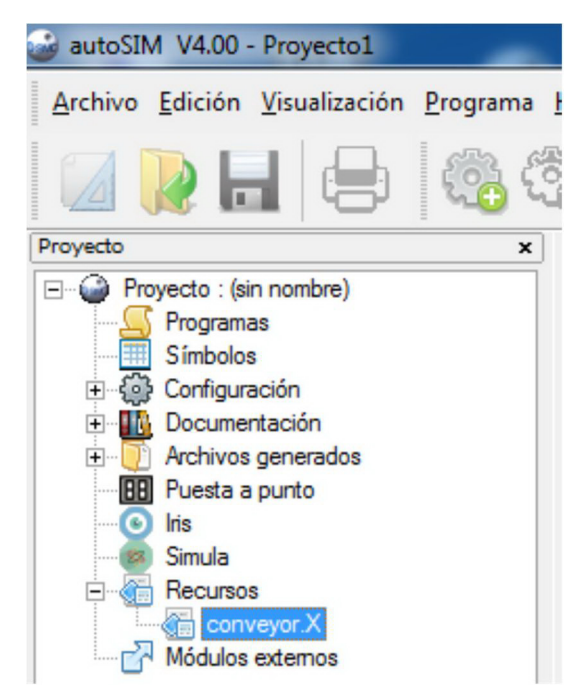

5. Hecho esto, el archivo 3D estará disponible para ser usado en el proyecto en aplicaciones 3D.

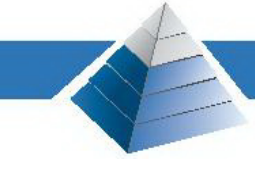

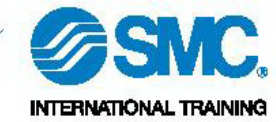

# 8. Diseño de aplicación 3D

- 1. Abrir el software autoSIM-200.
- 2. Pinchar con el botón derecho del ratón sobre **Iris** y seleccionar *Añadir un escritorio IRIS 3D*.

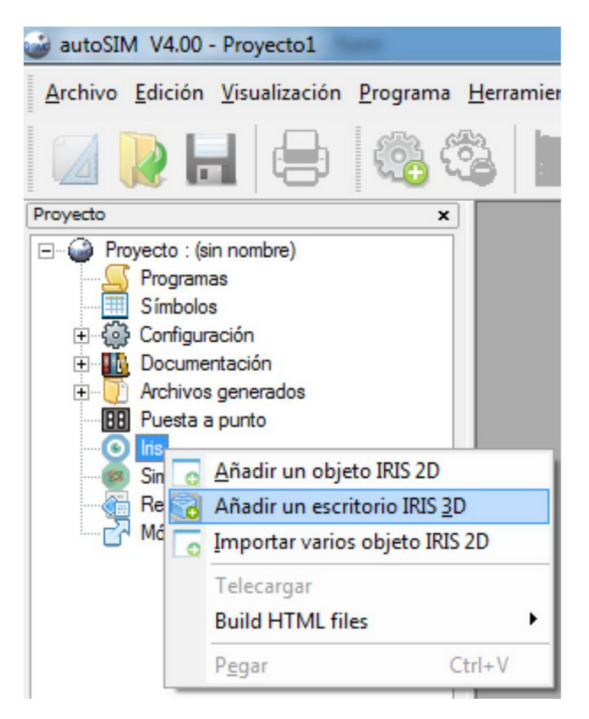

3. Se abrirá el escritorio 3D donde el usuario podrá seleccionar el color de fondo deseado para el universo virtual (dejar el resto de campos tal y como aparecen por defecto).

| Propiedades del objeto IRIS 3D                                                                                                    |
|----------------------------------------------------------------------------------------------------|
| Posición del alumbrado x= 1 z= -1                                                                                                    |
| <ul> <li>gestionar los objetos transparentes (más lento si es clicado)</li> <li>autorizar la configuración</li> </ul>                                                                                                    |
| rotación de la cámara a X     rotación de la cámara a Y     rotación de la cámara a Z                                                                                                    |
| Vector de gravedad x= 0 y= -19 z= 0                                                                                                    |
| Estos parámetros determinan el modo utilizado en IRIS 3D. ''autorizar la configuración''<br>debe estar clicado en modo concepción (para añadir objetos a la escena y parametrarlos).<br>El eje de rotación influye en la navegación 3D. |
| Others <u>C</u> ancelar <u>O</u> K                                                                                                    |

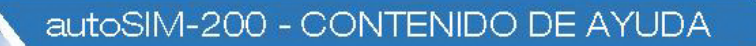

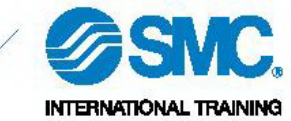

- 4. Pinchar sobre el botón **Ok**.
- 5. Se abrirá la ventana que aparece a continuación, donde el usuario podrá empezar a introducir los objetos 3D previamente importados. Para ello, pinchar en **Opciones** y seleccionar *Abrir la ventana de configuración*.

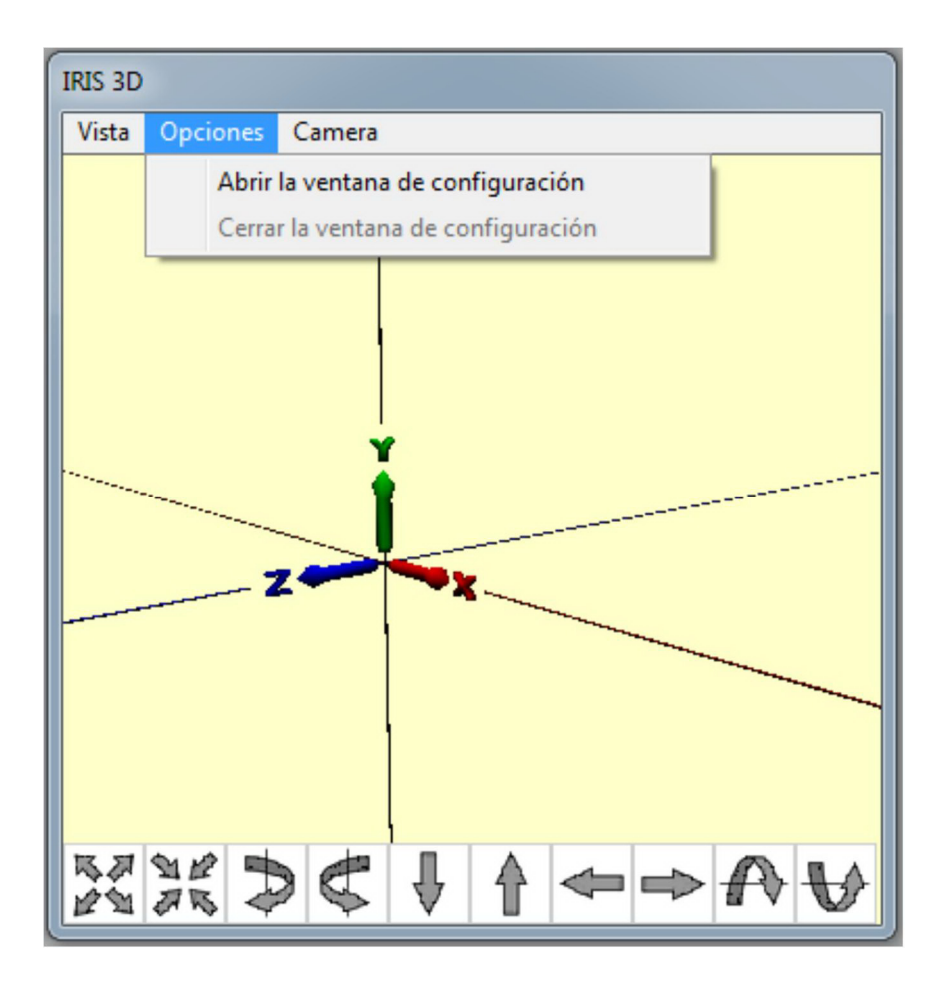

6. Seleccionar el objeto 3D que se desea insertar en el universo virtual y pinchar en el botón **Añadir**.

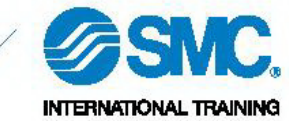

| Posición                                                                                                    | Dietos 3D                            | V Displa      | i as tree             | 111                 |
|----------------------------------------------------------------------------------------------------|--------------------------------------|---------------|-----------------------|---------------------|
| 8:                                                                                                    |                                      |               |                       |                     |
| y:                                                                                                    |                                      |               |                       |                     |
| z:                                                                                                    |                                      |               |                       |                     |
| Posición eie de rot.                                                                                                    |                                      |               |                       |                     |
| X:                                                                                                    |                                      |               |                       |                     |
| y:                                                                                                    |                                      |               |                       |                     |
| z:                                                                                                    |                                      |               |                       |                     |
| Rotación sobre (radian)                                                                                                  |                                      |               |                       |                     |
| x:                                                                                                    |                                      |               |                       |                     |
| y :                                                                                                    |                                      |               |                       |                     |
| 2:                                                                                                    |                                      |               |                       |                     |
| Tamaño                                                                                                    | -                                    |               |                       |                     |
|                                                                                                    |                                      |               |                       |                     |
| Color                                                                                                    | Importar Actu                        | alizar Centra | ar sobre el obj       | eto seleccionado    |
| - Testure                                                                                                    |                                      | •             | <u>A</u> ñadir        | Añadir <u>t</u> odo |
|                                                                                                    | conveyor                             |               | -10                   |                     |
| Invisible Detectable                                                                                                    |                                      |               |                       |                     |
| Transparencia                                                                                                    | -                                    |               |                       |                     |
|                                                                                                    |                                      |               |                       | Max                 |
| Motor físico                                                                                                    | - 22                                 |               | 10                    |                     |
| C Objeto no considerado                                                                                                  |                                      | Masa          |                       | 1                   |
| C Obieto fiio                                                                                                    |                                      | Fricción      | Aplica                | r la física         |
| CONTRACTOR                                                                                                    | 30                                   | -             | Contractor            |                     |
| <ul> <li>Objeto sujeto a la graved.</li> <li>Objeto en movimiento</li> </ul>                                             |                                      | Restitución   | Ejecutar              |                     |
| C Objeto sujeto a la graved:<br>C Objeto en movimiento<br>Forma del objeto: C Ouad                                       | I<br>Iro C Esfera (                  | Cánsula       | automá                | icamente            |
| C Objeto sujeto a la graved:<br>C Objeto en movimiento<br>Forma del objeto: C Ouad<br>Physical engine : C Toka           | Iro C Esfera (<br>mak C Bullet       | Cápsula       | automá                | icamente            |
| C Objeto sujeto a la graved:<br>O Objeto en movimiento<br>Forma del objeto: C Cuad<br>Physical engine : Toka<br>Sorint   | I<br>Iro C Esfera (<br>Imak C Bullet | Restitución   | P Ejecutar<br>automá  | icamente            |
| C Objeto sujeto a la graved:<br>O Objeto en movimiento<br>Forma del objeto: C Ouad<br>Physical engine : Toka<br>Script   | l<br>Iro C Esfera (<br>mak C Bullet  | Restitución   | I Ejecutar<br>automái | icamente            |
| C Objeto sujeto a la graved:<br>C Objeto en movimiento<br>Forma del objeto: C Cuad<br>Physical engine : C Toka<br>Soript | Iro C Esfera (<br>mak C Bullet       | Restitución   | I Ejecutar<br>automá  | icamente            |
| C Objeto sujeto a la graved:<br>O Objeto en movimiento<br>Forma del objeto: C Cuad<br>Physical engine : C Toka<br>Soript | Iro C Esfera (<br>Irmak C Bullet     | Restitución   | V Ejecutar<br>automá  | icamente            |

 Una vez introducido el objeto 3D en el universo virtual (aplicar tamaño 200), se le puede añadir diferentes acciones: movimiento de traslación, movimiento de rotación, cambio de color, enlace y otro comportamiento.

| IRIS 3D                 |            |                            |
|-------------------------|------------|----------------------------|
| Posición                | Objetos 3D | 🔽 Display as tree 🔄 🚺 🗸    |
| X: 0.0000               | convi      | Añadir una traslación      |
| 3: 0.0000               |            | Añadir una rotación        |
| Posición eie de rot.    |            | Añadir un cambio de color  |
| x: 0.0000               |            | Añadir un enlace           |
| y: 0.0000               |            | Añadir otro comportamiento |
| z: 0.0000               |            | Borrar                     |
| Rotación sobre (radian) |            | Cambiar nombre             |
| 9: 0.0000               |            | Duplicado                  |
| z: 0.0000               |            | Parameters list            |
| Tamaño                  |            | Exportar                   |

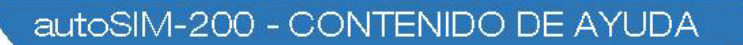

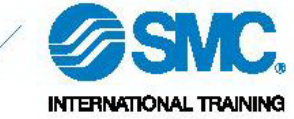

8. En el caso de añadir un movimiento de traslación, el usuario debe rellenar los campos siguientes:

| conveyor : 0                       |    |        |        |        |
|------------------------------------|----|--------|--------|--------|
| Posición                           |    |        |        | Eje    |
| No hau pilotaje                    |    | >      | а      | СY     |
| C Pilotaje biestable               |    |        |        | Οz     |
| C Pilotaie monoestable             | '  | h      |        |        |
| C Pilotaje numérico                |    |        |        |        |
| C AUTOMSIM                         |    |        |        |        |
| Mini   0.0000                      |    | 2      |        |        |
| Maxi In noon                       |    | ď      |        |        |
| iempo para la carrera en ms 0.0000 |    | 0.0000 |        | e      |
| Jetección                          |    |        |        |        |
| Captador mini                      |    | £      |        |        |
| Captador maxi                      |    | •      |        |        |
| Otro captador                      |    | 0000   | 0.0000 |        |
|                                    | 0. | 0000   | 0.0000 |        |
| Otro captador                      |    |        |        |        |
| Otro captador Otro captador        | 0. | 0000   | 0.0000 | Anular |

- a. **Eje.** Dirección del movimiento.
- b. Posición. Tipo de pilotaje. Introducir una dirección de salida física para realizar el movimiento (no introducir el símbolo). Cuando se active esta dirección de memoria se realizará el movimiento.
- c. Mini. Posición inicial del movimiento.
- d. Maxi. Posición final del movimiento.
- e. Tiempo para la carrera en ms. Tiempo en realizar el movimiento de "mini" a "maxi". Si se deja el segundo campo con el valor 0, tardará el mismo tiempo en ir de "mini" a "maxi" que de "maxi" a "mini".
- f. Detección.
  - i. **Captador mini.** Detección de la posición inicial. Introducir una dirección de entrada física (no introducir el símbolo). Esta dirección de memoria se activará cuando el objeto se encuentre en esta posición.
  - ii. Captador maxi. Detección de la posición final. Introducir una dirección de entrada física (no introducir el símbolo). Esta dirección de memoria se activará cuando el objeto se encuentre en esta posición.